## <u>Desktop tip sheet:</u> Updating your demographic information in MyHealth

**Step 1:** Go to <u>https://myhealth.lhs.org</u> or use the MyChart app from the Apple Store or Google Play. Log in with your username and password.

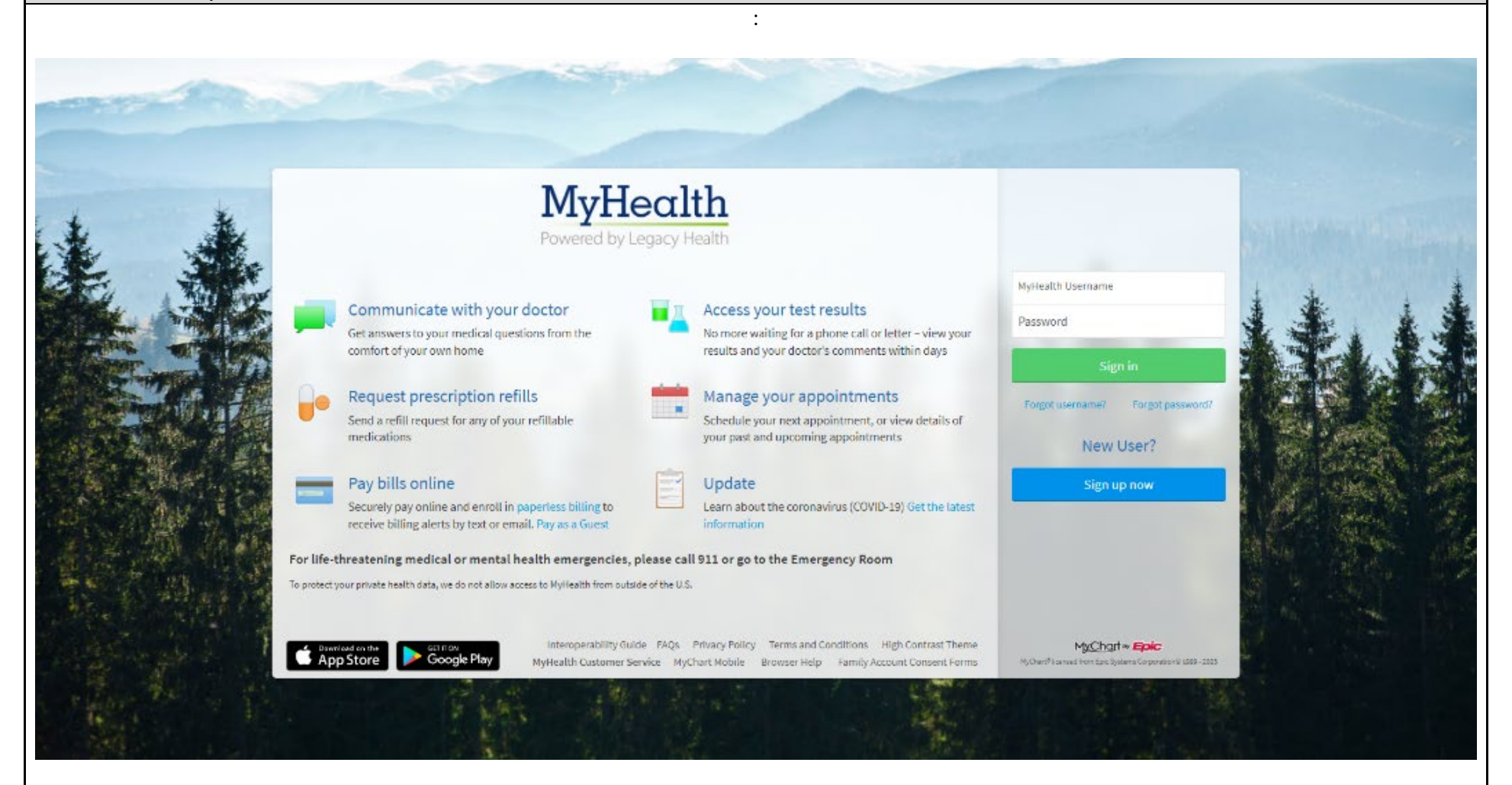

**Step 2:** After logging in, your MyHealth homepage will be displayed. Open your menu by clicking on the round icon with three horizontal lines on it.

|      | MyHealth<br>wered by Legacy Health                                                                                                    |                            |                                                        |                   |  |
|------|----------------------------------------------------------------------------------------------------|----------------------------|--------------------------------------------------------|-------------------|--|
|      | Your Menu 🗔 Visits 🖾 Messages 👗 Test Results 💰 Medications                                                                                                    |                            |                                                        | Jamie<br>Switch - |  |
|      | Welcome!                                                                                                    |                            |                                                        |                   |  |
|      | New POCT URINE DIPSTICK results from Monday July 31, 2023.                                                                                                    | View results               | Your Care Team and Rec                                 | ent Providers     |  |
|      | Your mobile phone number has not been verified. We need to verify that we can reach you at this mobile number by sending a one-time code to 206-948-6287.                                          | Send code to verify        | Ben V Ly<br>Primary Care Provider<br>Internal Medicine |                   |  |
| **** | After Visit Summary                                                                                                    |                            | Gefferey L Bowden<br>Family Practice                   |                   |  |
|      | Aug<br>21<br>Mon<br>Aug<br>Legacy Employee Health System Office<br>Aug<br>Mon                                                                                                    | View summary               | Nicole B Weksler<br>Internal Medicine                  |                   |  |
| A.   | OHSU and Legacy Health announce plans to become an integrated health system<br>As a combined health system, we will be able to better serve our patients by expanding access to high-quality care. | Learn more<br>Dismiss      | See provider details an                                | d manage 🕈        |  |
|      | After Visit Summary<br>Aug<br>11<br>Fri<br>Aug<br>Legacy Medical Group Northwest<br>Aug<br>Fri<br>Aug<br>Muth Ben V Ly                                                                             | View summary<br>View notes |                                                        |                   |  |

**Step 3:** Either type "Personal Information" into the search bar or scroll to the bottom of the menu and click "Personal Information."

| Q Search the menu           |                                                                  |              |                         |                   |  |
|-----------------------------|------------------------------------------------------------------|--------------|-------------------------|-------------------|--|
| Estimates                   | 🖌 Visits 🖾 Messages 🍐 Test Results 💰 Medications                 |              |                         | Reald<br>Switch - |  |
| Insurance                   |                                                                  |              |                         |                   |  |
| T Insurance Summary         |                                                                  |              |                         |                   |  |
| Sharing                     |                                                                  |              |                         |                   |  |
| 🔁 Sharing Hub               | UNE DIPSTICK results from Monday July 31, 2023.                  | View results | Your Care Team and Rece | nt Providers      |  |
| 😽 Share Everywhere          |                                                                  |              | Ben VIV                 |                   |  |
| C Link My Accounts          | ummary                                                           |              | Primary Care Provider   |                   |  |
| Lucy                        | - Employee Hardly Calma Office                                   |              |                         | 00                |  |
| Resources                   | Ren Viv                                                          |              | Jefferey L Bowden       |                   |  |
| Search Medical Library      | our et y                                                         | View summary | Family Practice         |                   |  |
| Education                   |                                                                  |              |                         |                   |  |
| 🔅 Learning Library          | legacy Health announce plans to become an integrated             | Learn more   | Nicole B Weksler        |                   |  |
| GetWellNetwork              | d health system, we will be able to better serve our patients by |              | •                       |                   |  |
| My Education                | cess to high-quality care.                                       | Dismiss      | See provider details an | d manage 🕫        |  |
| Account Settings            | umman/                                                           |              |                         |                   |  |
| Personal Information        | ummary                                                           |              |                         |                   |  |
| Security Settings           | icy Medical Group Northwest                                      | View summary |                         |                   |  |
| 🞸 Personalize               | Ben V Ly                                                         | View notes   |                         |                   |  |
| 🛧 Change Your ShortLuts     |                                                                  |              |                         |                   |  |
| 👃 Linked Apps and Devices   | seived Monday July 31, 2023 from Jefferey L Bowden.              | View letters |                         |                   |  |
| G Communication Preferences |                                                                  |              |                         |                   |  |
| Back to the Home Page       | Nic blood test for diabetes is overdue.                          |              |                         |                   |  |

| MyHealth<br>Powered by Legacy Health                                                                                   |                                                                                            |                                                                                                    |                                                                                                    | MyChort<br>* Epice B+ Log | out        |
|----------------------------------------------------------------------------------------------------|--------------------------------------------------------------------------------------------|----------------------------------------------------------------------------------------------------|----------------------------------------------------------------------------------------------------|---------------------------|------------|
| 😑 Your Menu 🗔 Visits                                                                                                   | Messages 👗 Test Results                                                                    | Medications                                                                                                    |                                                                                                    | Reald                     | <b>.</b> • |
| Personal Information                                                                                                   |                                                                                            |                                                                                                    | 11 - P. 1 - 41 24 Law (- 11-                                                                         | Related Links             |            |
| information to be updated in the                                                                                       | e legal medical record.                                                                    | .nanges to send a message to                                                                                                    | the clinic. Allow 24 hours for the                                                                   | Communication Preferences |            |
| Contact Information<br>9 300 Winter Ln<br>Portland OR 97239<br>Going somewhere for a while?<br>Add a temporary address | Pending       503-123-4444       503-123-4444       Work phone not e       realdsogi@gmail | Details About Me<br>Gender Identity<br>Transgender Male<br>Marital Status<br>Significant Other<br>Ethnicity<br>Unknown<br>Language | Sexual Orientation<br>Not entered<br>Race<br>Unknown<br>Ethnic Background<br>Not entered<br>Beligion | Manage my pharmacies      |            |
| Family & Friends<br>These people may be contacted<br>Mary Mychart tst<br>Neighbor<br>Address not entered               | in the event of an emergency.                                                              | English                                                                                                    | Edit Add contact                                                                                     |                           |            |

**Step 5:** Complete personal details marked "unknown." Update other details as needed. When you're done, click the green "Save changes" button. Your demographic information is now attached to your MyHealth profile.

| Contact Information Pending Details About Me                                                                                                    |
|----------------------------------------------------------------------------------------------------|
| Image: Source in the second second secon |